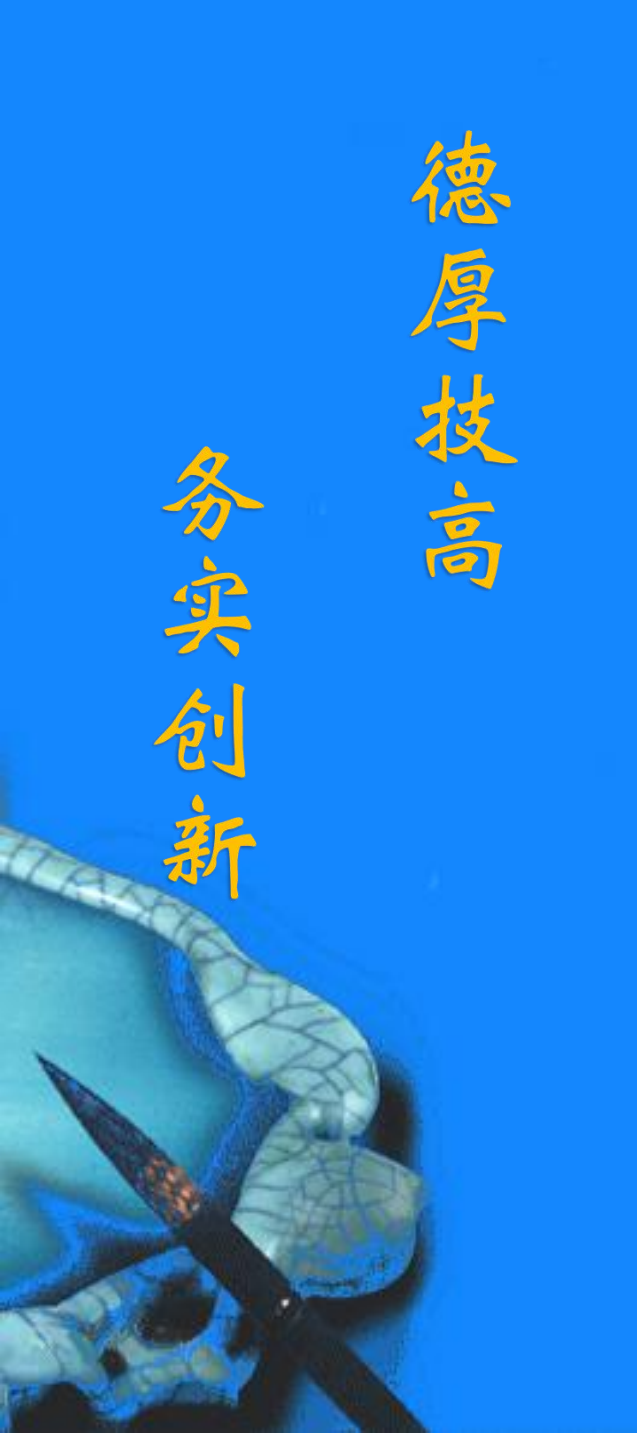

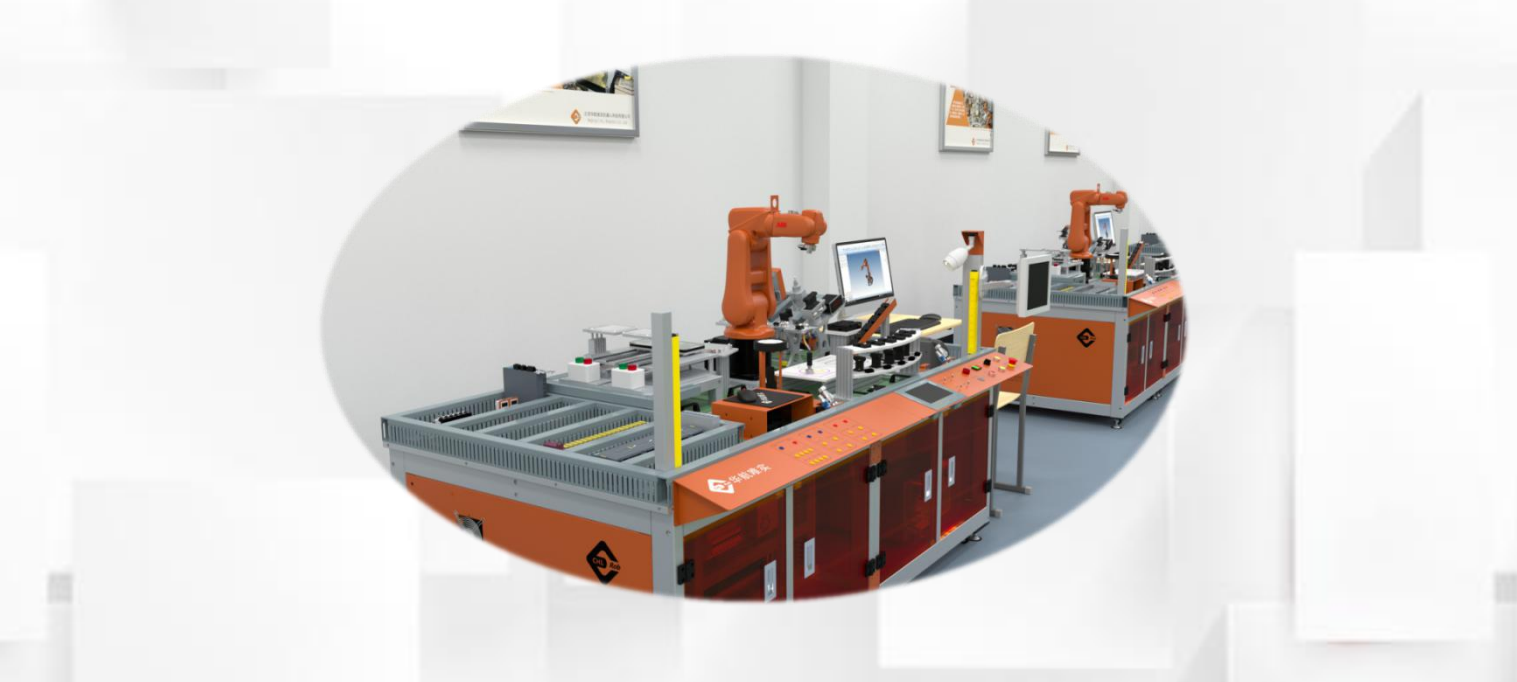

## 设置工业机器人运行速度

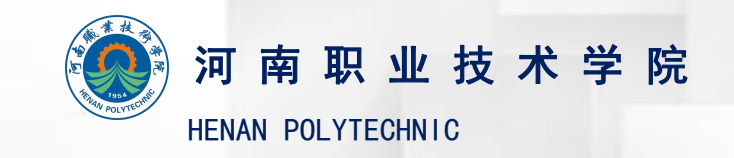

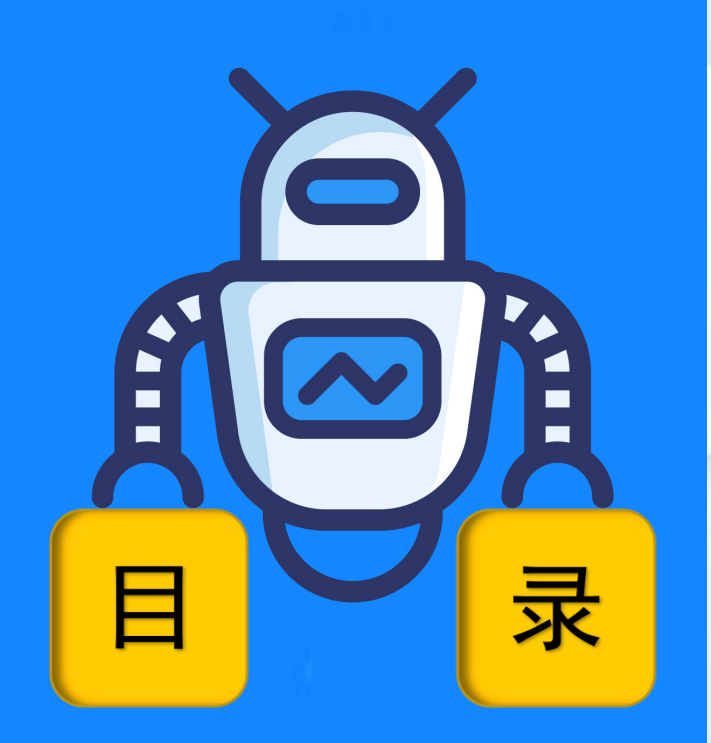

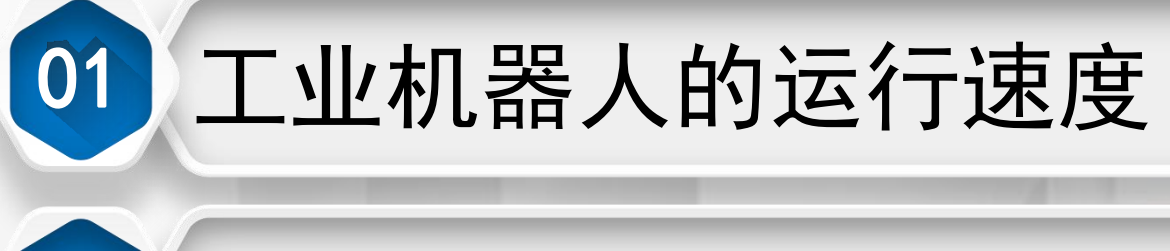

### 设置工业机器人运行速度

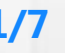

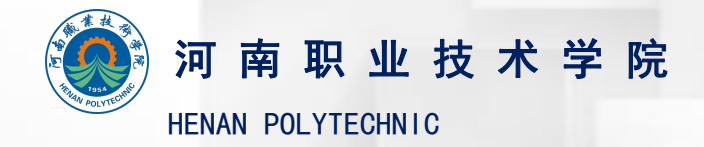

02

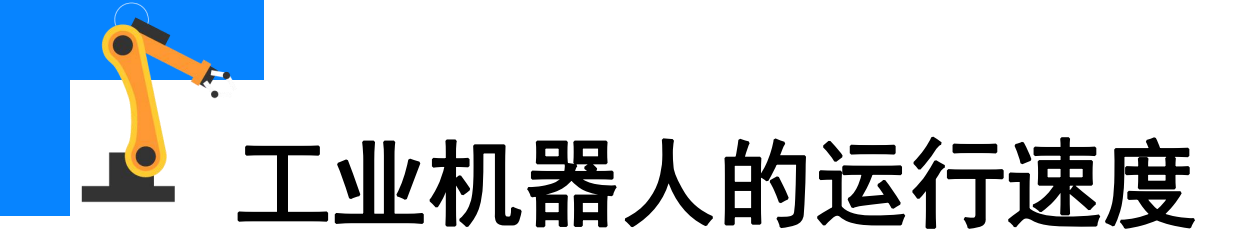

如下图所示位置。

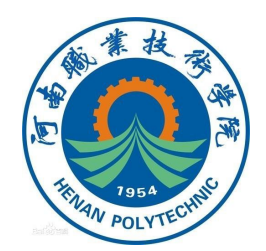

#### ABB工业机器人的运行速度在示教器状态栏中显示为速度值百分比,

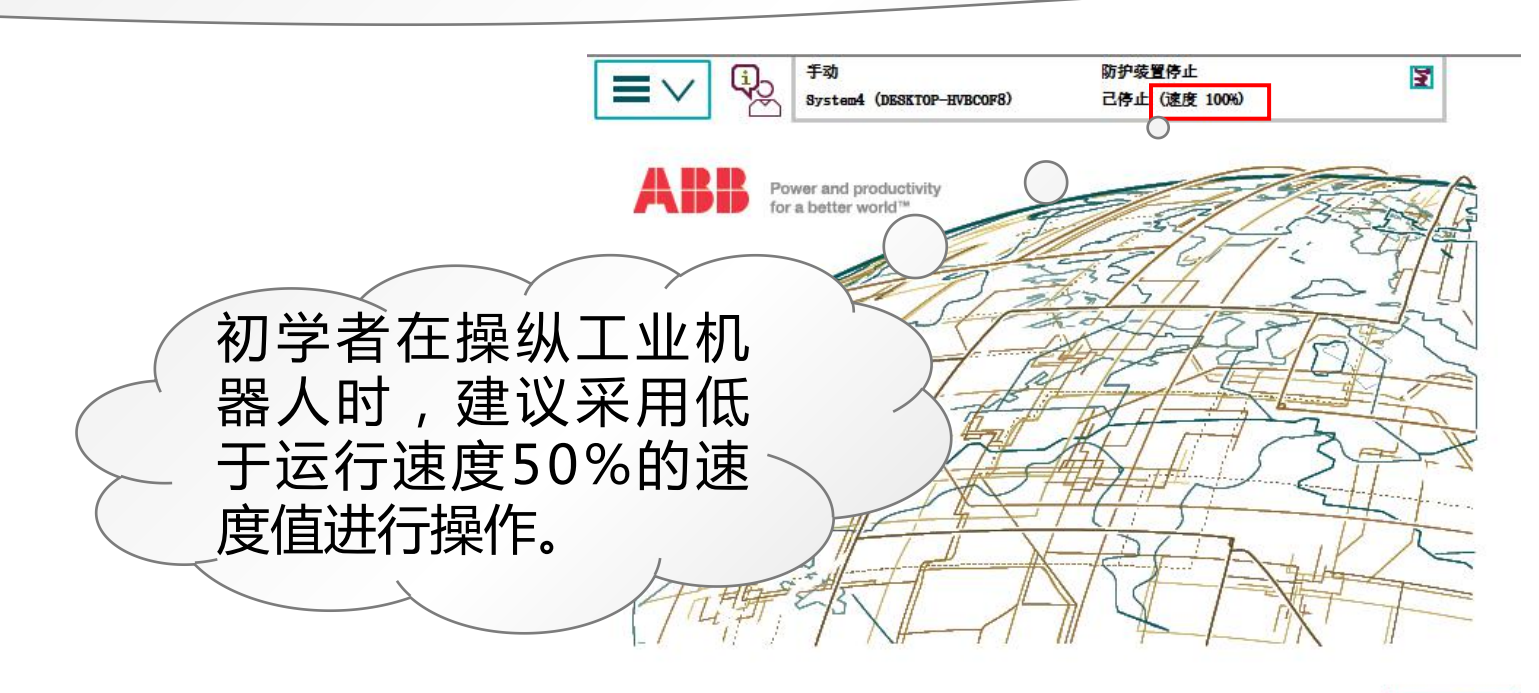

#### 工业机器人的运行速度 🛛 🖄

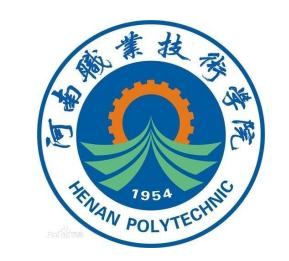

### 设置工业机器人运行速度

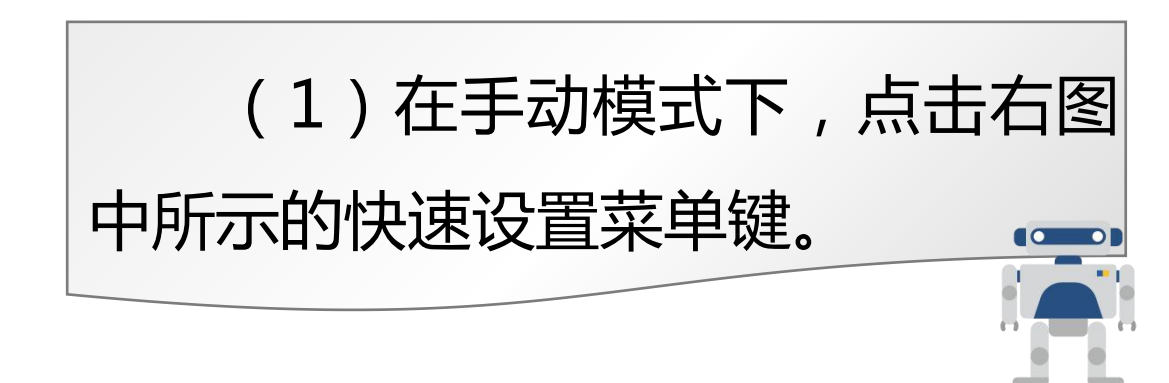

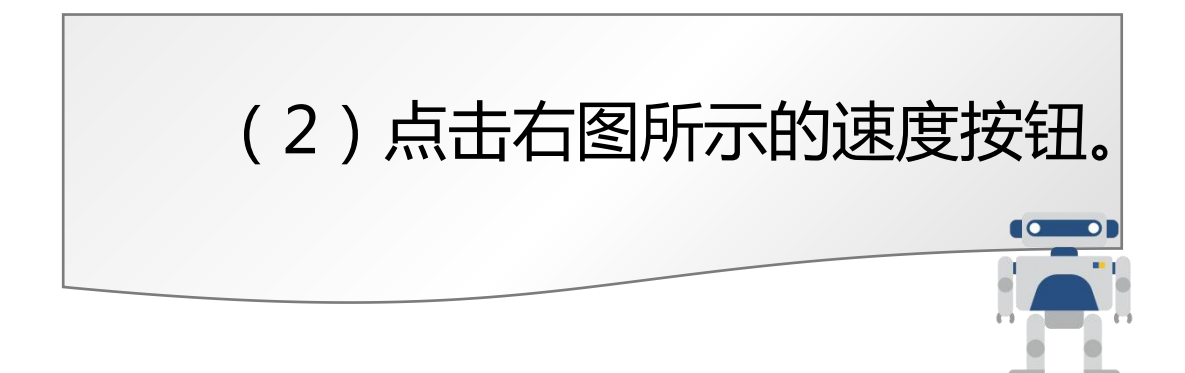

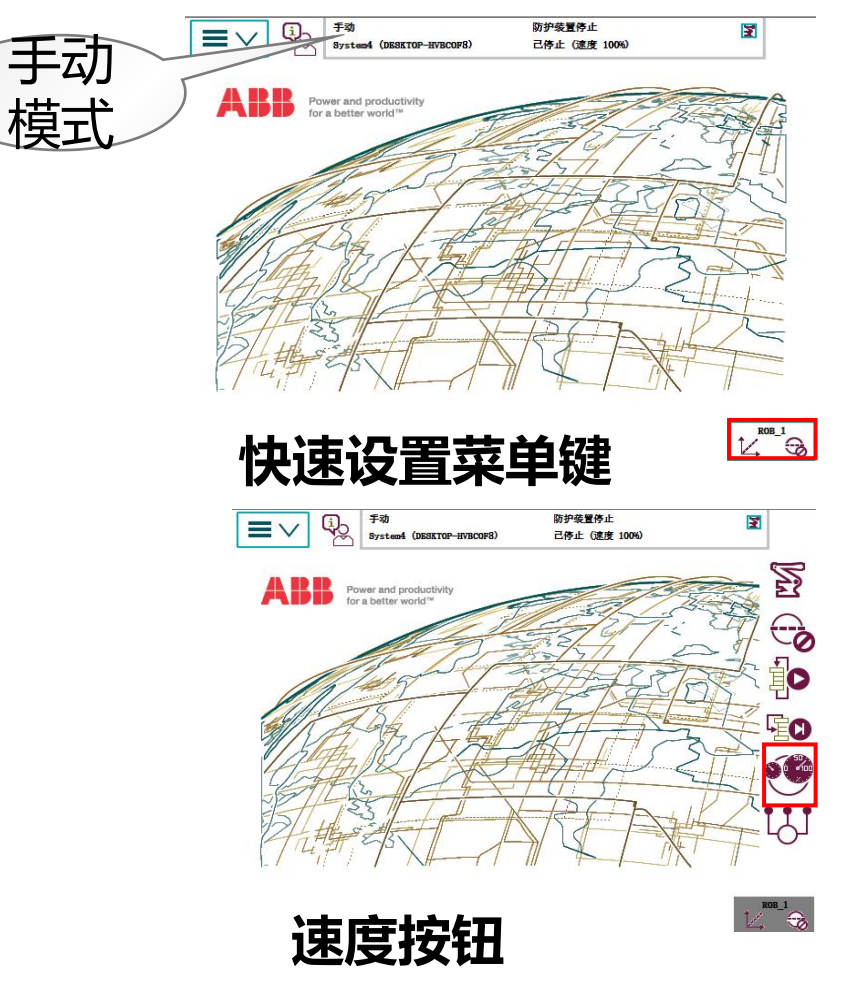

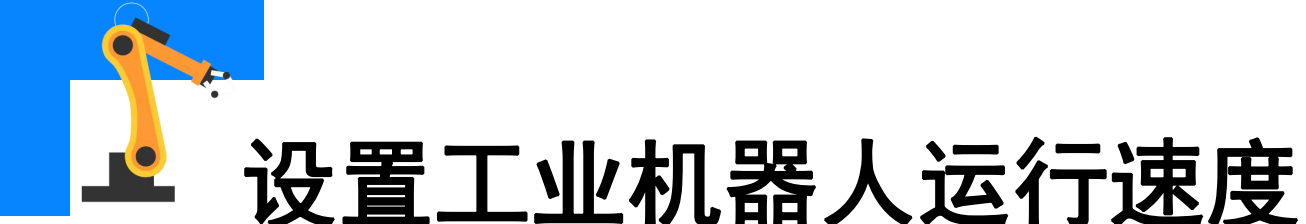

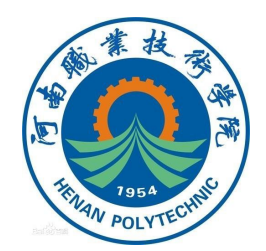

(3)点击下图所示部分的按钮,运行速度会根据相应步幅的数值增 大和减小。

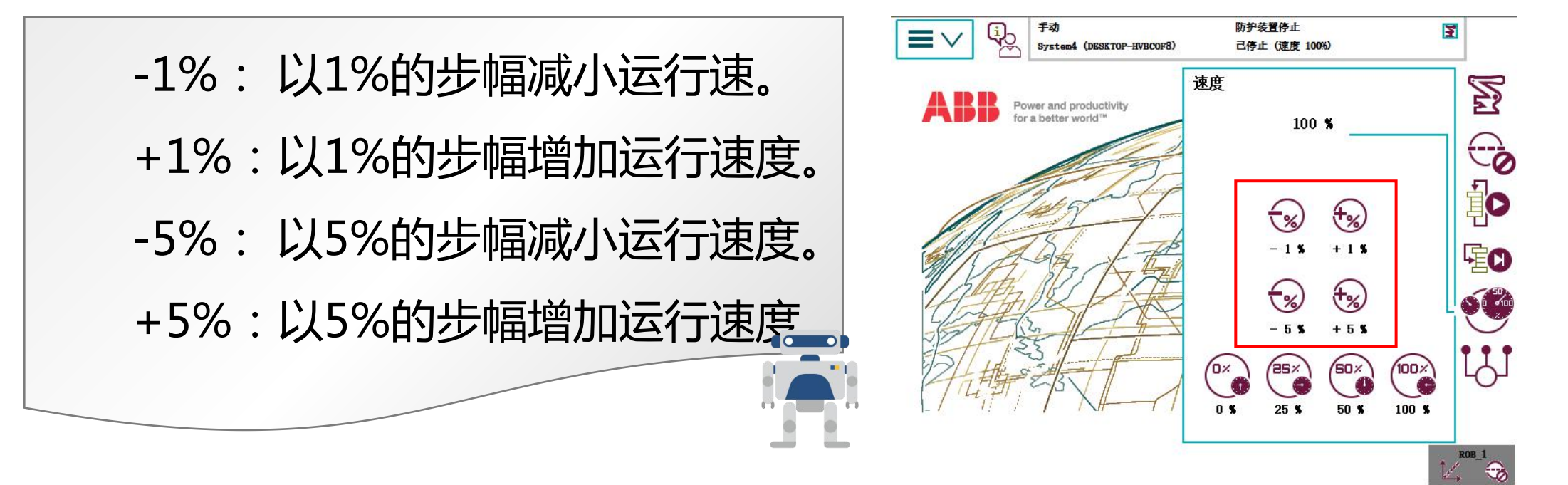

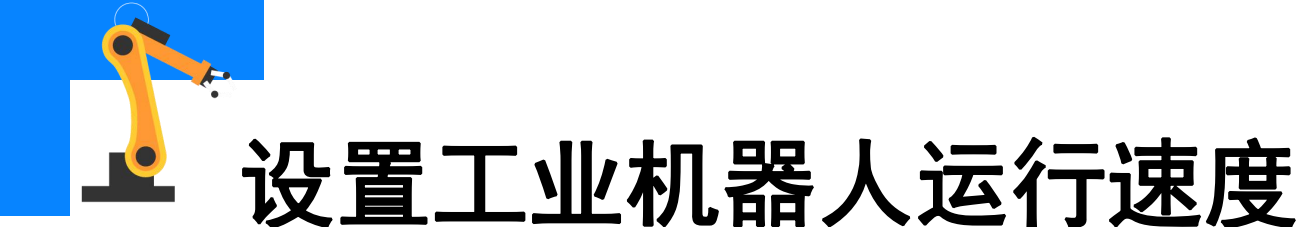

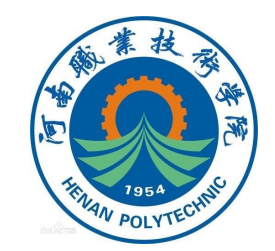

## 例如点击一下"-5%",工业机器人运行速度减小为当前最大运行速度的95%的大小,如下图所示。

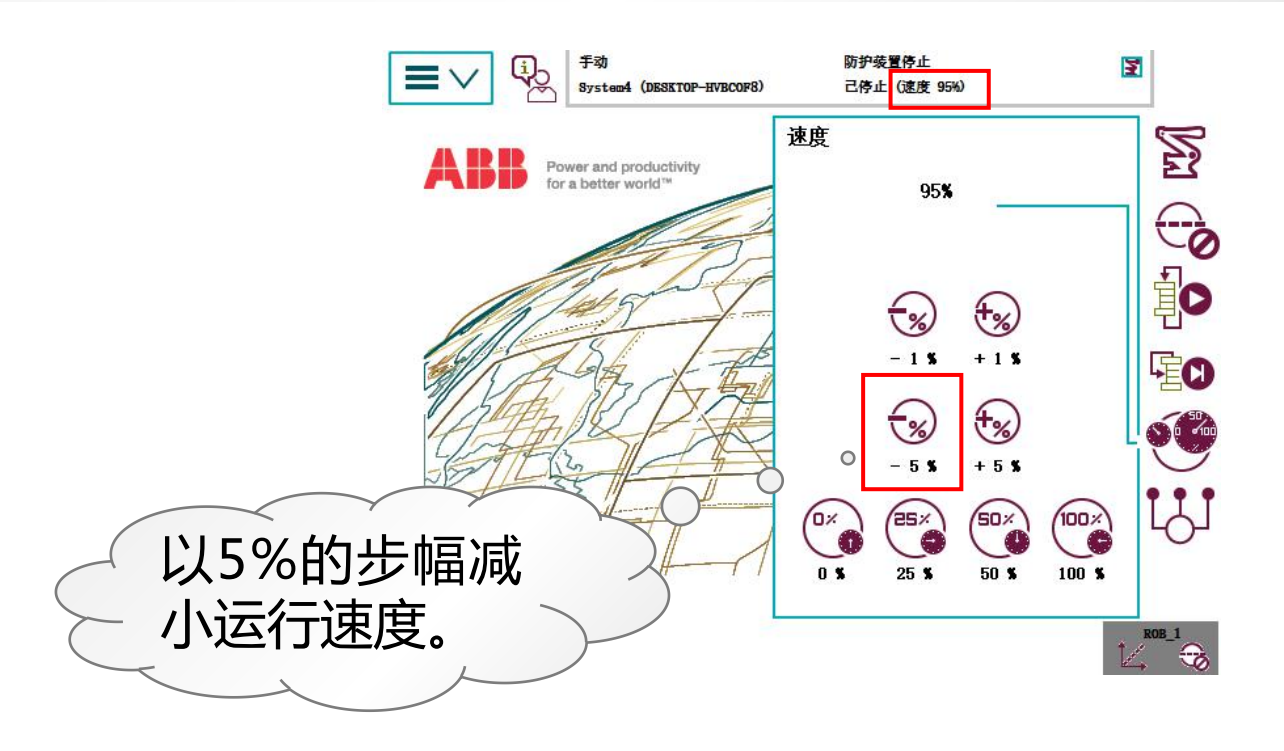

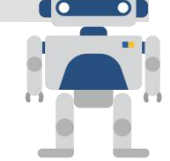

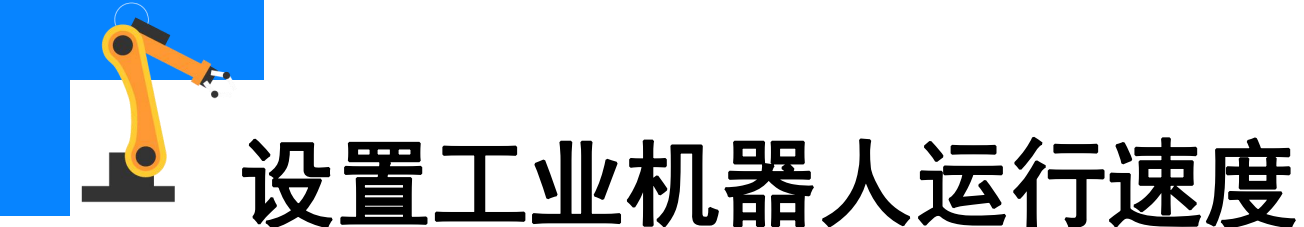

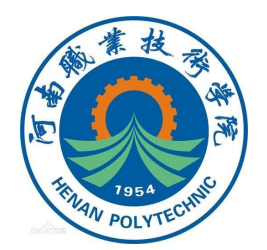

#### (4)点击下图所示部分的按钮,可设置运行速度的大小。

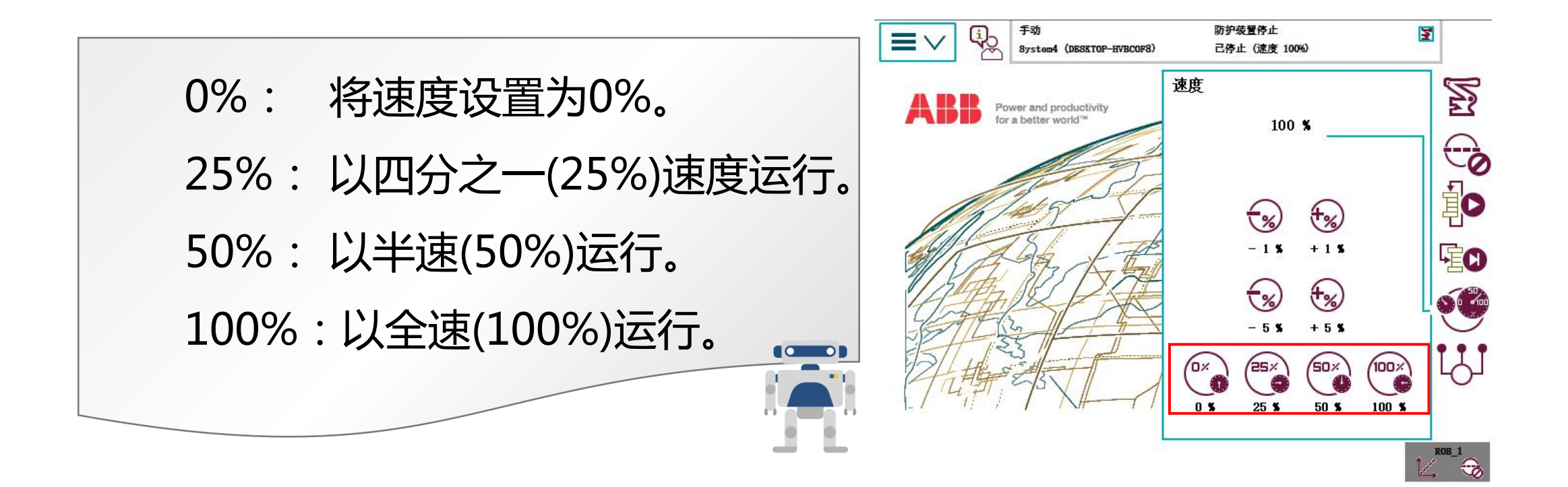

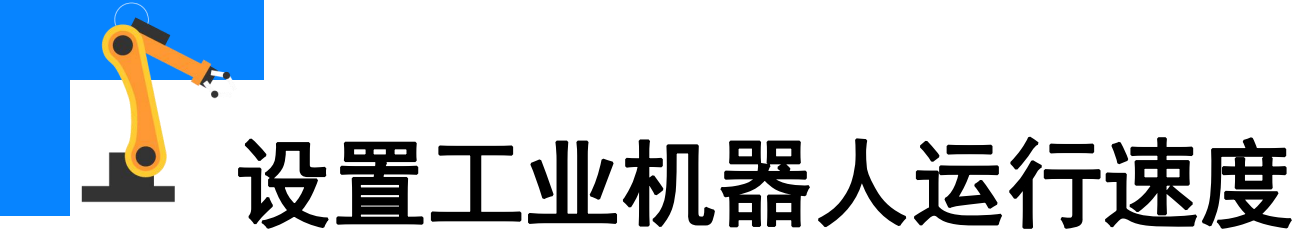

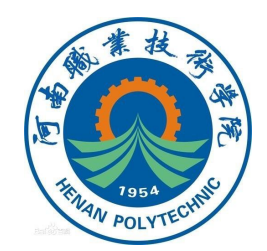

# 例如点击"50%",工业机器人手动运行速度大小被设为当前最大运行速度的50%,状态栏的信息显示下图所示。

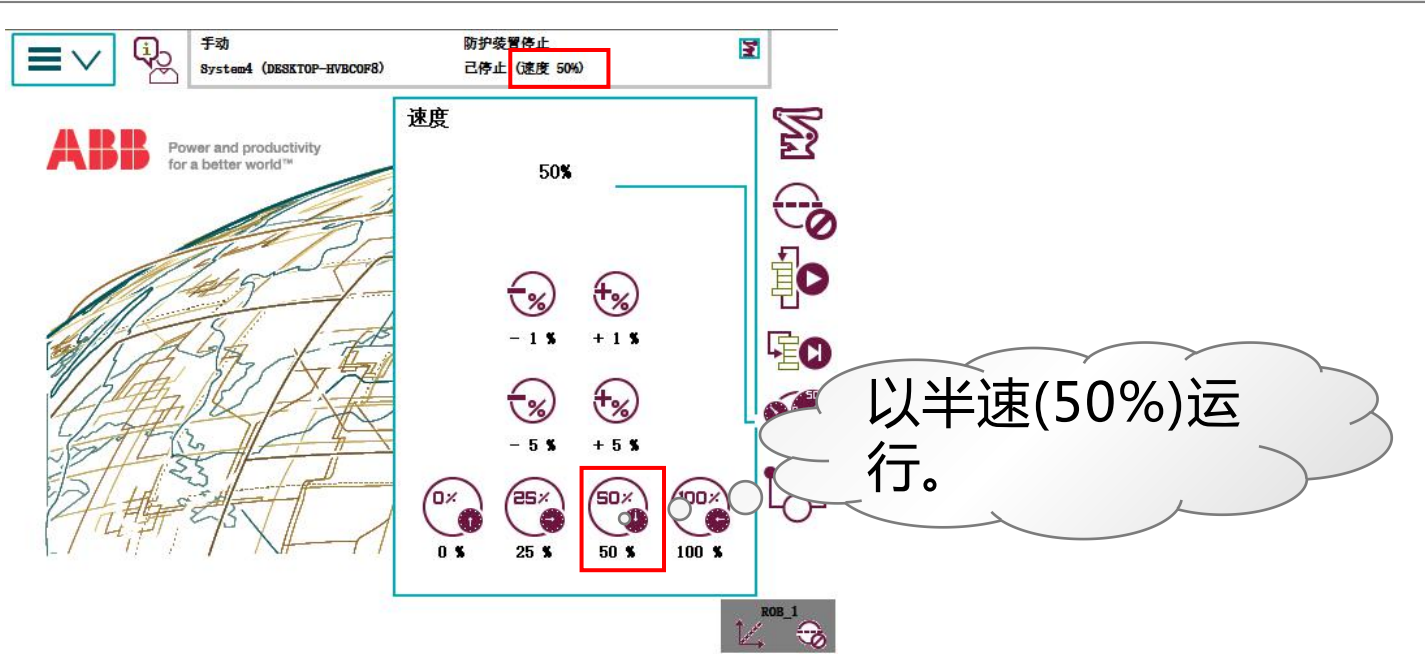

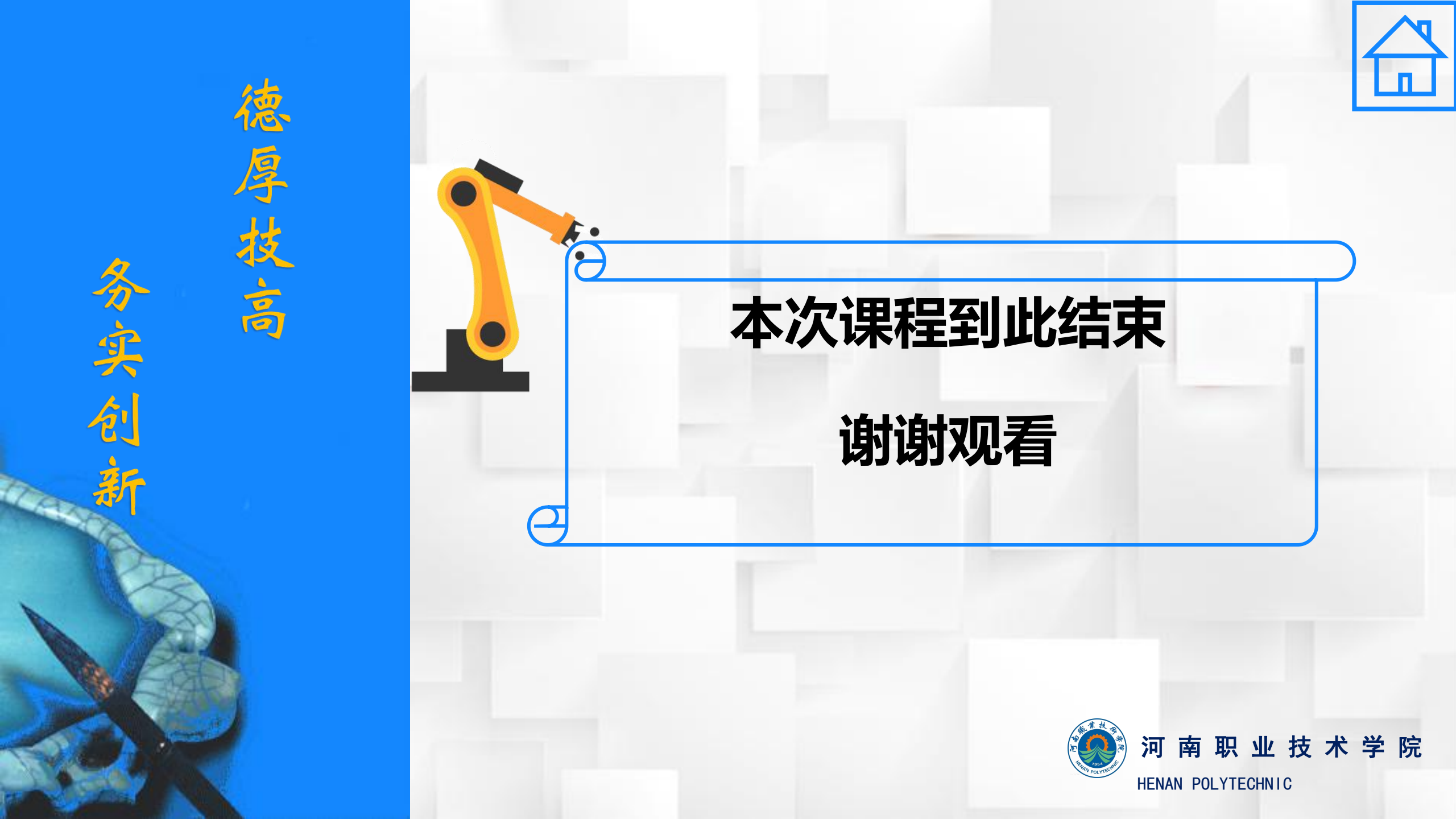